## How to Create Account on ProQuest Ebook Central

Go to: <u>http://www.digitallibrary.edu.pk/Ebrary.htm</u> and Click on the link as shown in the picture below: (ebrary is the Old Name of ProQuest Ebook Central)

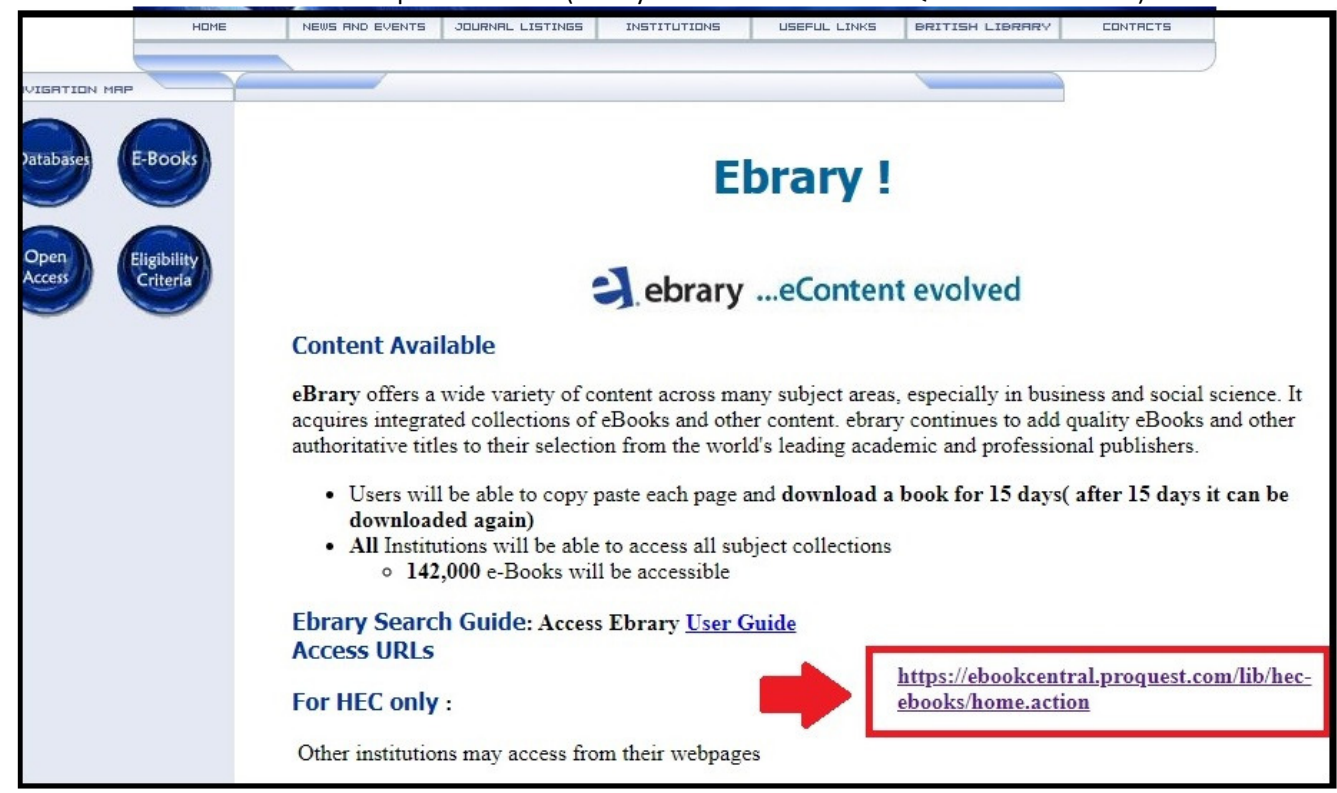

Homepage of ProQuest Ebook Central will appear. At the top right corner, there is a "Sign-in" button, kindly click on this.

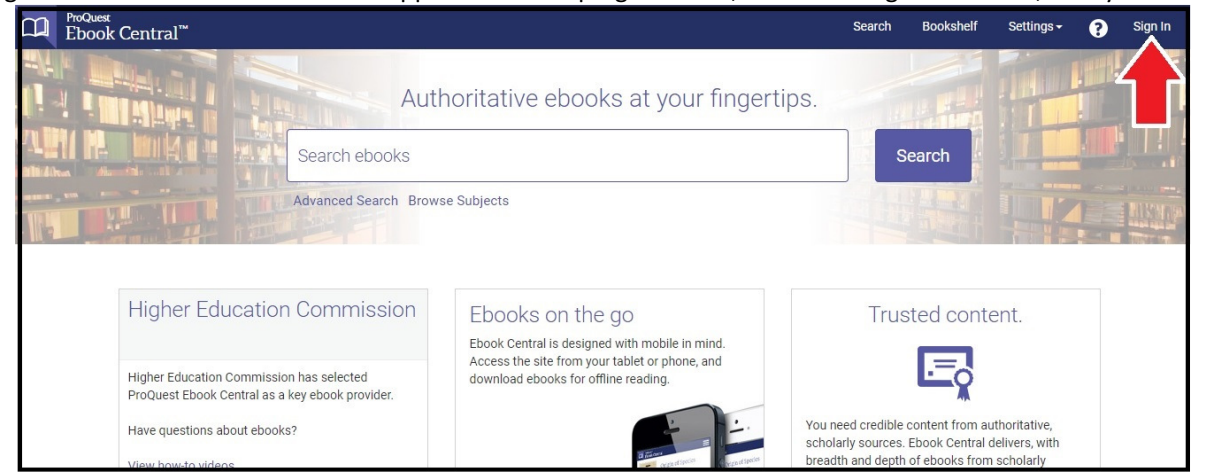

If you already have an account; you can Sign-in by entering your email/username & password and click Sign-in. But if you don't have an account, you have a button here "Create Account", click on this:

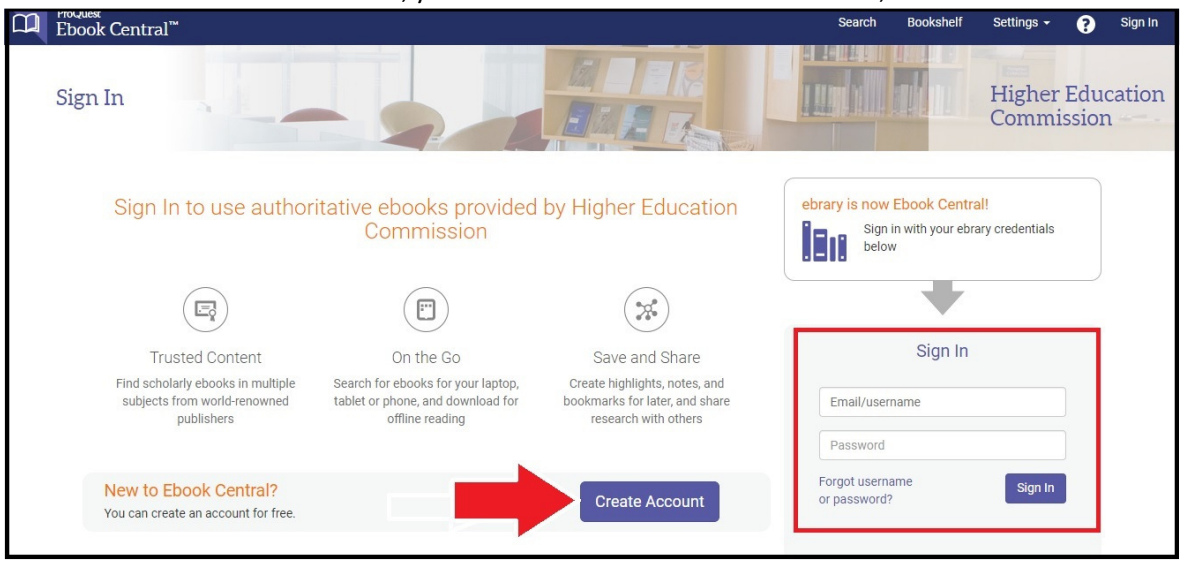

A new page will appear, where you have to enter your credentials (First Name, Last Name, email address and password); check the box of "I agree" and then click on the button "Create Account":

| Ebook Central <sup>™</sup> |                |                                           |               |                       |                 | Search             | Bookshelf         | Settings 🗸      | ?       | Sign In |
|----------------------------|----------------|-------------------------------------------|---------------|-----------------------|-----------------|--------------------|-------------------|-----------------|---------|---------|
| Keyword, Author, ISBN, and | d more         |                                           | e             | Advanced Search       | Browse Subjects |                    | Higher            | Education Com   | mission |         |
| Create Acc                 | count          |                                           |               |                       |                 | I have an account. | Sign In >         |                 |         |         |
|                            | FIRST NAME     |                                           |               |                       |                 |                    |                   |                 |         |         |
|                            | EMAIL/USERNAME | name@email.com                            |               |                       |                 | Your email address | becomes your      | username.       |         |         |
|                            | PASSWORD       |                                           |               |                       |                 | Minimum 8 Charac   | ters. Please do r | not use spaces. |         |         |
|                            | [              | □ I ag ee to ProQuest's<br>Create Account | Privacy Polic | y and Terms of Servic | De .            |                    |                   |                 |         |         |

## How to download Book(s) from ProQuest Ebook Central

You can "Browse Subjects", go for "Search" OR "Advanced Search" to get the list of books for Downloading OR Online Reading.

| D ProQue<br>Eboo | st<br>ok Central <sup>™</sup>                                                               |                                                                                                    | Search                              | Bookshelf                                                                                                  | Settings <del>-</del> | 8 | Sign Out |
|------------------|---------------------------------------------------------------------------------------------|----------------------------------------------------------------------------------------------------|-------------------------------------|----------------------------------------------------------------------------------------------------|-----------------------|---|----------|
|                  | Aut                                                                                         | horitative ebooks at your fingertips                                                                                                    |                                     |                                                                                                    |                       |   |          |
| Search ebooks    |                                                                                             |                                                                                                    |                                     | Search                                                                                                    |                       | J |          |
|                  | Advanced Search Brow                                                                        | vse Subjects                                                                                                    | 1                                   |                                                                                                    |                       |   | NICHTON  |
|                  |                                                                                             |                                                                                                    |                                     |                                                                                                    |                       |   |          |
|                  | Higher Education Commission                                                                 | Ebooks on the go                                                                                                    | Tru                                 |                                                                                                    |                       |   |          |
|                  | Higher Education Commission has selected<br>ProQuest Ebook Central as a key ebook provider. | Ebook Central Is designed with mobile in mind.<br>Access the site from your tablet or phone, and<br>download ebooks for offline reading. | You nood gradibl                    |                                                                                                    | uthoritativo          |   |          |
|                  | Have questions about ebooks?<br>View how-to videos                                          | S Transform                                                                                                    | cholarly sources<br>readth and dept | althoritative,<br>nolarly sources. Ebook Central delivers, with<br>adth and depth of ebooks from scholarly |                       |   |          |

After Getting the list of books, you have to click on download button (available against each book in the list) to download the book.

| Search                                                                                                    |            | 13337 bool<br>Save this search                                                                                                    | k results for telecommunication<br><sup>Edit this search</sup>                                                                                                    |        |       |      |             |
|----------------------------------------------------------------------------------------------------|------------|----------------------------------------------------------------------------------------------------|----------------------------------------------------------------------------------------------------|--------|-------|------|-------------|
| Refine your search<br>BOOK STATUS<br>Owned and subscribed to by my librar                                                                    | y          | Book Results                                                                                                    | RESULTS PER PAGE 10 V                                                                                                    | SORT B | Relev | ance | ~           |
| Unlimited Print, Copy, & Download                                                                                                    | 2          | Wire<br>Terré<br>Terré<br>ISBN:                                                                                                    | eless <mark>Telecommunication</mark> Systems<br>5, Michel;Pischella, Mylène;and more John Wiley & Sons, Incorporated 2013<br>9781118625422, 9781118649053                   | ±      |       | i≡   | <b>II</b> , |
| 2019<br>2018<br>Show more                                                                                                    | 68<br>173  | Wireless telecommunication systems generate a huge amount of interest. In the last two decades, these systems have experienced at least three major technological leaps, and it has become impossible to imagine how society was organized without them. In this book, we propose a macroscopic approach on |                                                                                                    |        |       |      |             |
| SUBJECT business & economics / general political science / general                                                                           | 791<br>551 | A                                                                                                    | vailable<br>tem Design for <mark>Telecommunication</mark> Gateways                                                                                                    |        |       |      |             |
| <ul> <li>technology &amp; engineering / general</li> <li>technology &amp; engineering /<br/>telecommunications</li> <li>Show more</li> </ul> | 473<br>419 | Bach<br>ISBN:                                                                                                    | mutsky, Alexander John Wiley & Sons, Incorporated 2010<br>9780470743003, 9780470710753<br>C BACHMITSKY has broad experience of almost 30 years in various areas of software | Ŧ      |       | I    | <b>II.</b>  |

You will need to install Adobe Digital Editions (Software) to download the book(s) in your computer. The link to download this software will be available while you will click the download button.

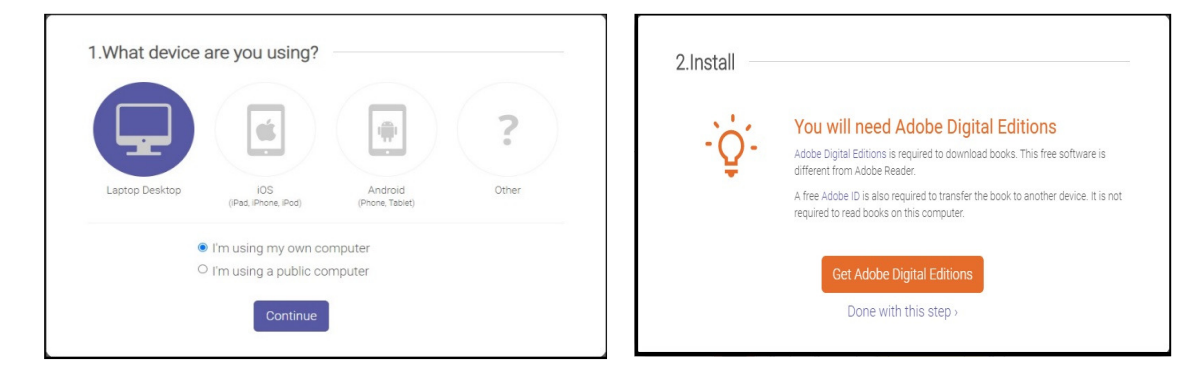

After successful installation of Adobe Digital Editions, you have to select the number of days. You can keep the downloaded book(s) with you for 10, 20 OR 30 days in Adobe Digital Editions Library.

| NETWORKS AND TELECONVUMCATIONS SERIES                              |                  | ×<br>Download Your Book                                                               |
|--------------------------------------------------------------------|------------------|---------------------------------------------------------------------------------------|
|                                                                    | AUTHOR:          | Terré, Michel Pischella, Mylène Vivier, Emmanuelle Terré, Michel<br>Pischella, Mylène |
| Wireless                                                           | LENGTH:          | 226 Pages                                                                             |
| Systems                                                            | FILE SIZE:       | 4547K (4.4MB)                                                                         |
| Michel Terre, Mylène Pischella<br>Enumanualle Vivier<br>ISTE WILEY | LOAN LENGTH:     | Select Select Number                                                                  |
| Wireless Telecommunication<br>Systems                              | DOWNLOAD FORMAT: | 10 days of Days 20 days 30 days                                                       |
|                                                                    |                  | Download                                                                              |